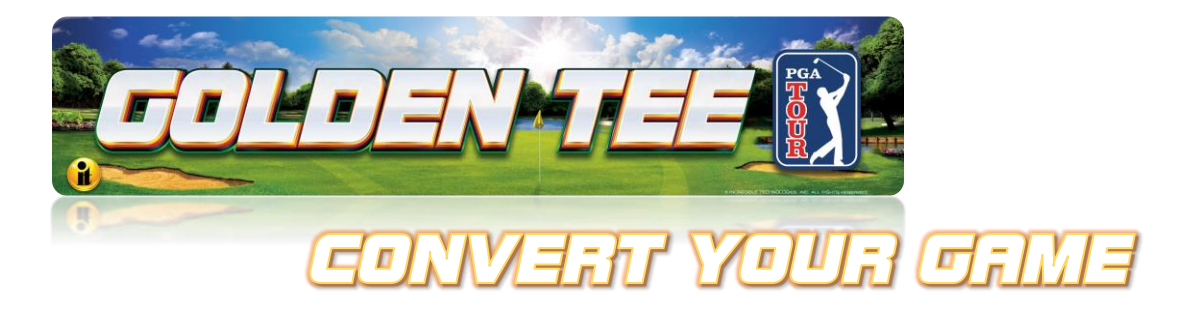

# GT PGA TOUR Edition Commercial Conversion Kit Instructions for GT Fore Cut Down Cabinet

# **IMPORTANT – PLEASE READ**

The GT Fore conversion process requires removing the old electronic components and replacing them with the new components, including the following: System Box, I/O Board, Cabinet Identification Device (CID), Control Panel, Main Cable and USB Cabling. The Card Reader is removed and replaced with a blanking plate. NFC replaces Card Reader functionality.

# TO USE THESE INSTRUCTIONS, YOU MUST HAVE ALREADY REMOVED THE UPPER PORTION OF THE CABINET WITH CRT MONITOR.

The WiFi Adapter needs to be installed for a wireless connection that will allow access to online features. (A WiFi Adapter Kit is included with your purchase.) If you don't have WiFi access, the game can be connected with an Ethernet cable.

IT highly recommends having two people available when removing and attaching the control panel.

### NOTE: You must provide your own 4K TV. PGA TOUR is 4K Resolution Only.

### **Full Kit Conversion Contents**

- Titan System Box
- I/O Board
- Cabinet Identification Device (CID)
- Fully Dressed Control Panel with Cabinet Cable
- Screw, 8-32x3/8" Hex-Head (4) Use to attach Fully Dressed Control Panel
- Screw, 6x1" Slotted Hex (10) Use to attach I/O Board and CID
- USB A to B Cable 3 Feet (2) Use to connect I/O Board and CID
- 4K EDID Emulator Use to attach to the HDMI Port before the HDMI cable
- Carriage Bolt, 8-32x1-1/4 (4) Use to attach Card Reader Blanking Plate
- Card Reader Blanking Plate
- HDMI Cable

### **Tools/equipment required:**

- ¼-inch Hex Nut Driver/Phillips (No longer than 9 inches for System Box only)
- 11/32-inch Nut Driver
- T15 Torx wrench with security
- Two pairs of small pliers

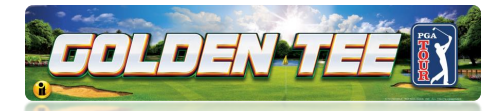

### Sections (Access any of the sections below by tapping on them)

- Section 1: Remove Nighthawk System Box
- Section 2: Remove I/O Board
- Section 3: Remove Cabinet Identification Device (CID)
- Section 4: Disconnect and Remove Control Panel and Main Cable
- Section 5: Disconnect and Remove Card Reader, Keypad and USB Cable
- **Section 6:** Clean Cabinet of Remaining Debris
- Section 7: Install I/O Board
- Section 8: Install Cabinet Identification Device (CID)
- Section 9: Install Titan System Box
- Section 10: Attach and Connect Fully Dressed Control Panel
- **Section 11:** Final Connections to System Box

### **Reference Videos**

All the videos referenced in the procedures can be found on the IT Amusement -Instructions and Videos website (http://amusement.itsgames.com/service/instructions). Direct links to YouTube videos are provided in the procedures.

<sup>©2025</sup> Incredible Technologies, Inc. All Rights Reserved. Non-IT trademarks are the properties of their owners and used for illustration only. All information herein is Confidential. Unauthorized duplication or disclosure may violate applicable laws or agreements.

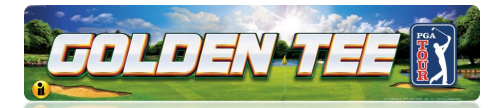

#### WARNINGS AND NOTICES – PLEASE READ BEFORE STARTING PROCEDURE

#### **IMPORTANT SAFETY INSTRUCTIONS**

- Read these instructions
- Keep these instructions
- Heed all warnings •
- Follow all instructions
- Do not use this apparatus near water .
- Clean only with dry cloth •
- Do not block any ventilation openings. Install in accordance with the manufacturer's instructions. •
- Do not install near any heat sources such as radiators, heat registers, stoves, or other apparatus (including amplifiers) that produce heat
- Do not defeat the safety purpose of the polarized or grounding-type plug. A polarized plug has two blades with one wider than the other. A grounding type plug has two blades and a third grounding prong. The wide blade or the third prong are provided for your safety. If the provided plug does not fit into your outlet, consult an electrician for replacement of the obsolete outlet.
- Protect the power cord from being walked on or pinched particularly at plugs, convenience receptacles, and the point where they exit from the apparatus.
- Only use attachments/accessories specified by the manufacturer. •
- Unplug this apparatus during lightning storms or when unused for long periods of time.
- Refer all servicing to qualified service personnel. Servicing is required when the apparatus has been damaged in any way, such as power-supply cord or plug is damaged, liquid has been spilled or objects have fallen into the apparatus, the apparatus has been exposed to rain or moisture, does not operate normally, or has been dropped.
- DO NOT expose the apparatus to dripping and splashing. DO NOT put objects filled with liquids, such as vases on the apparatus.
- WARNING: To reduce the risk of fire or electric shock, do not expose this apparatus to rain or moisture.

#### CAUTION

The motherboard is provided with a replaceable lithium battery. There is a danger of explosion if a battery is incorrectly replaced. Replace the battery only with the same or equivalent type.

#### WARNING

The apparatus shall be connected to a mains socket outlet with a protective earthing connection. Substitute cords may not provide adequate fault protection. Only use the power cord supplied with this product or an Incredible Technologies, Inc. authorized replacement.

Electrostatic discharge (ESD) can damage components. Discharge yourself by touching the metal system box while your feet are flat on the ground before touching any components.

#### Golden Tee PGA TOUR Edition®

www.itsgames.com 

847.870.7027

3/6/25

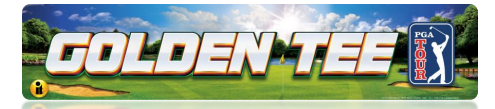

### Section 1 – Remove Nighthawk System Box

- 1. Turn OFF game using the switch at the base of the cabinet And Disconnect the AC power cord from the back of the cabinet. Remove all connections to the System Box.
- 2. Loosen the six 1/4" Hex-Head screws that secure the System Box. Do not remove them.
- Carefully lift the System Box off the screws and up out of the cabinet and set aside the Nighthawk System Box.

### Helpful YouTube Video

For a YouTube video, see How to Remove and Install Your Nighthawk System Box (https://www.youtube.com/watch?v=e0Ej1QS\_Id0&feature=youtu.be)

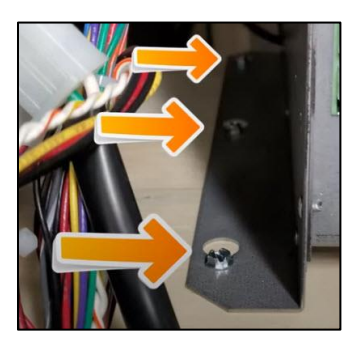

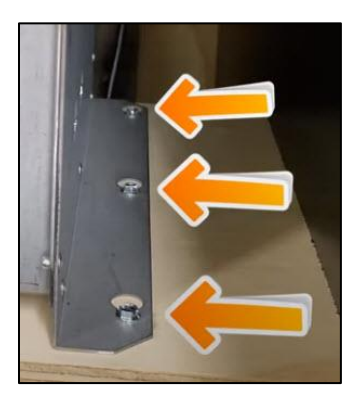

**Hex Screw Loosening** 

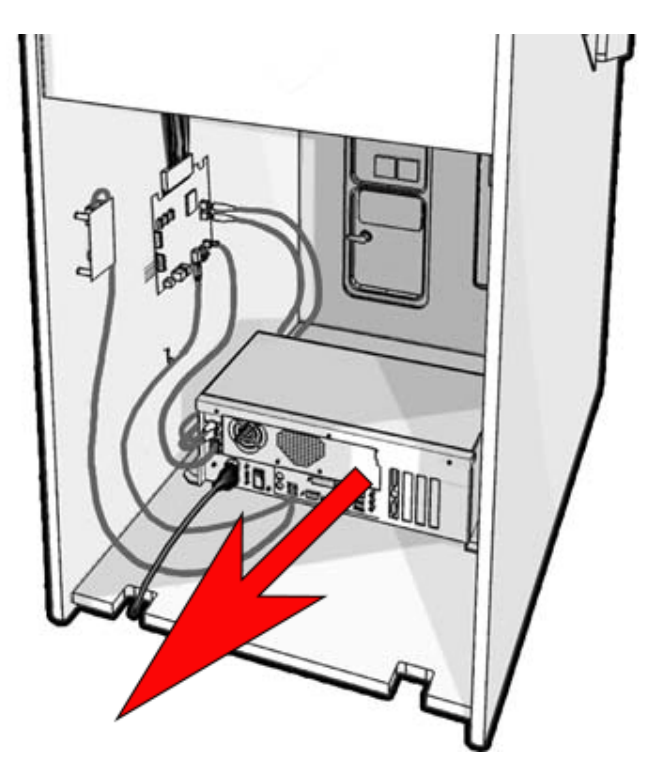

System Box Location

Golden Tee PGA TOUR Edition®

www.itsgames.com 
847.870.7027

3/6/25

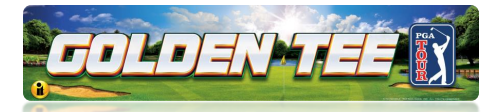

### Section 2 – Remove I/O Board

- 1. Disconnect all the cables connected to the I/O Board. Remove the old USB Cable. Replace with the provided USB A to B Cable.
- 2. Using a ¼" Nut Driver unscrew the six screws holding the I/O Board to the cabinet.
- 3. Set aside the I/O Board and the six 6x1" Slotted Hex Screws. (New screws are provided for installation of the new board.)

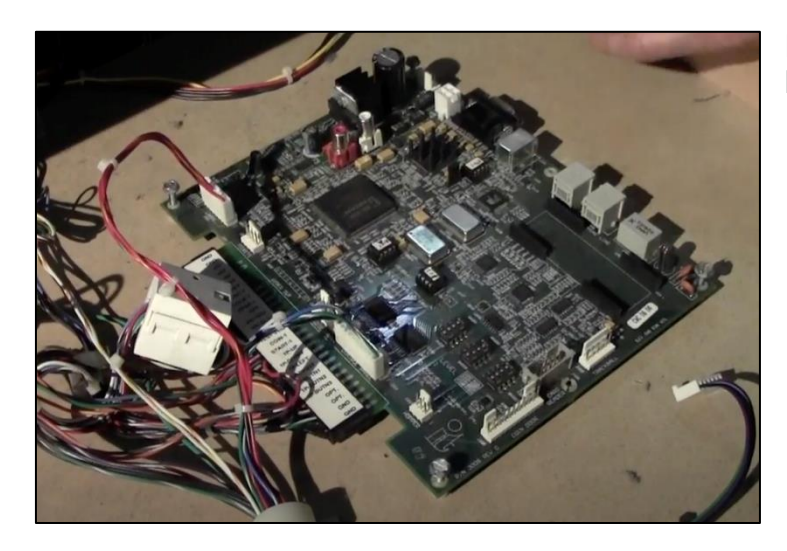

# Disconnect cables connecting I/O Board

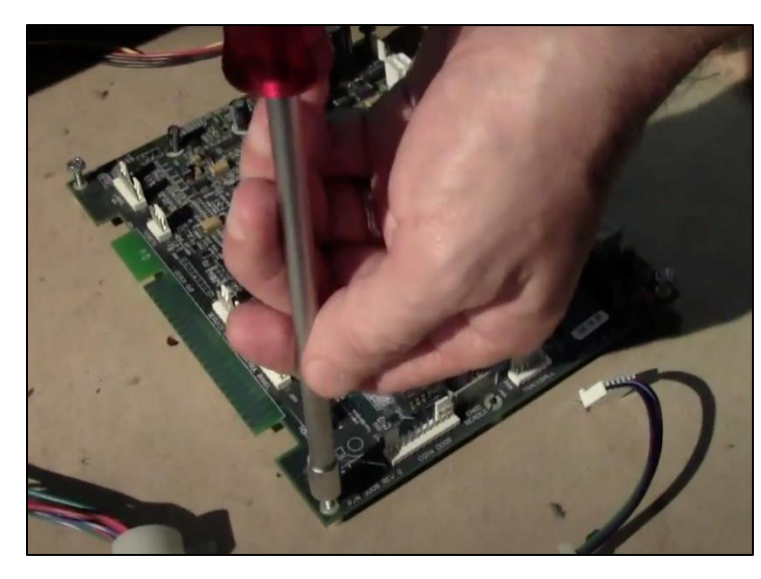

### Remove I/O Board

Helpful YouTube Video For a YouTube video covering I/O Board removal, see I/O Board Replacement Video (https://www.youtube.com/watch?v=aKNKLH7Yk0U)

Golden Tee PGA TOUR Edition®

www.itsgames.com 
847.870.7027

3/6/25

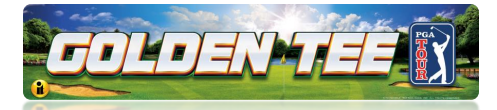

### Section 3 – Remove Cabinet Identification Device (CID)

- 1. Disconnect the USB cable from the current game CID. Remove the old USB Cable. They will be replaced with the provided USB A to B Cable.
- 2. Loosen the four 6x1" Slotted Hex Screws that attach the CID to the cabinet and remove CID. (New screws are provided for installation of the new board.)

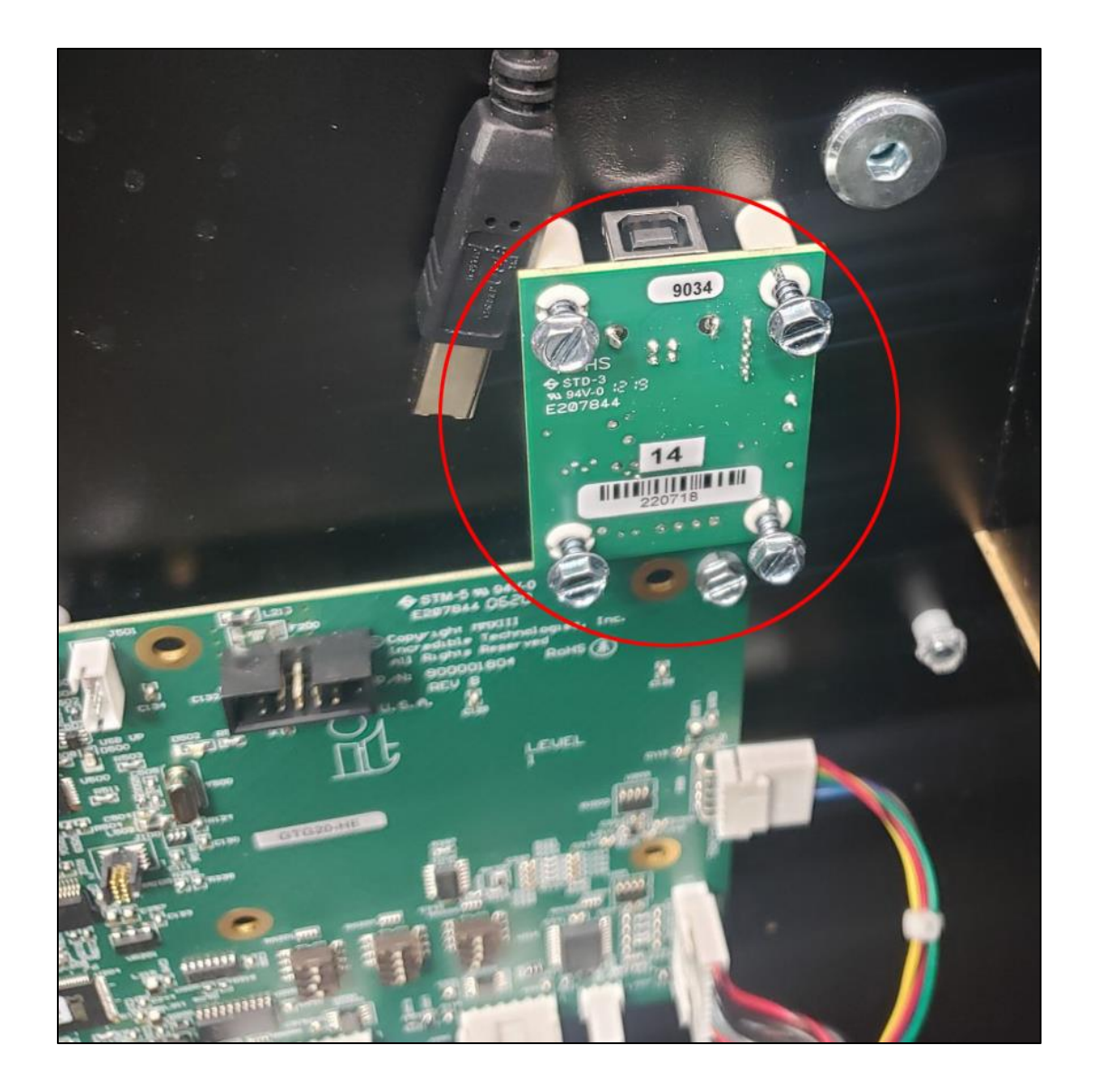

Golden Tee PGA TOUR Edition®

#### www.itsgames.com 847.870.7027

3/6/25

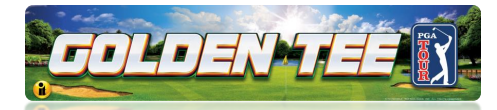

### Section 4 – Disconnect and Remove Control Panel

1. Locate the Coin Door 9-pin Connector and disconnect the harness mating connection.

Note: The Main Cable Harness is a bundled collection of cables with various cable ties and pigtails. The Main Cable may have cable ties bundling it to other cable bundles. Carefully cut the cable ties where necessary taking care not to cut any wires.

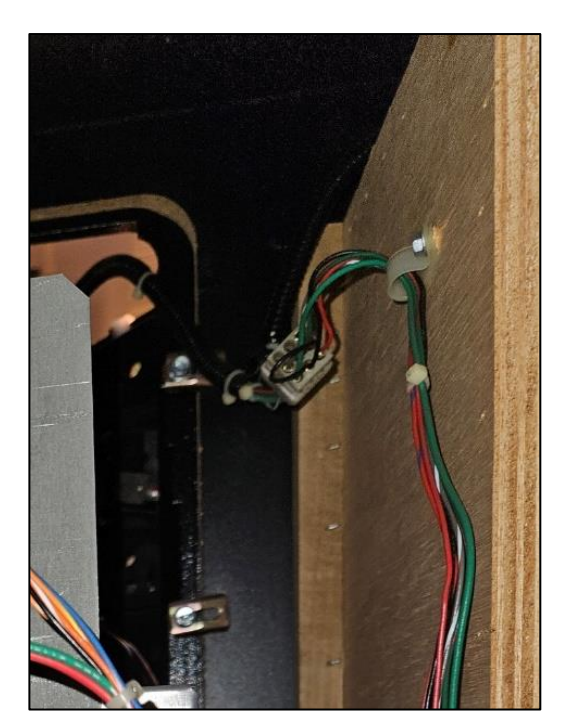

2. Locate the Service Panel 9-pin Connector and disconnect the harness mating connection.

Note: The new kit does not provide a mating connection to the Service Panel 9-Pin Connector. The Service button is provided in the conversion kit that will be installed onto the service panel.

Remove the existing red service pushbutton from the service panel. The volume UP and Down button connection is not provided in the new kit. Volume is adjusted in the Service Menus Audio Section. The three remaining red pushbuttons can be removed. These will not be used in the Golden Tee PGA Tour game.

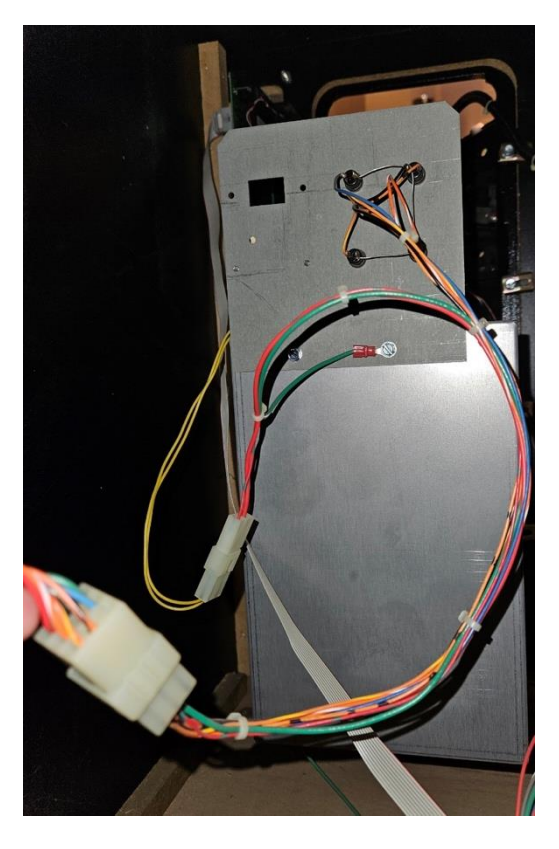

Golden Tee PGA TOUR Edition®

3/6/25

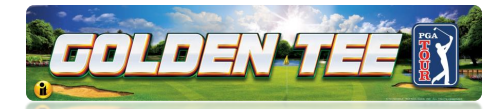

- 3. Disconnect the field ground wires at the trackball plate.
- Remove two 11/32" nuts
- Remove the first nut to remove the trackball ground giving access to the 11/32" nut securing the main field ground wire (the green/yellow wire).
- Do not remove the main Green Yellow Grounding Wire from the cabinet. It must be reconnected to the new control panel.

**Note:** When disconnecting the field ground (green/yellow). Be sure to secure it to the cable clip on top of the Tray inside the cabinet.

DO NOT LET IT FALL TO THE BOTTOM OF THE CABINET. YOU WILL NEED TO RECONNECT IT LATER.

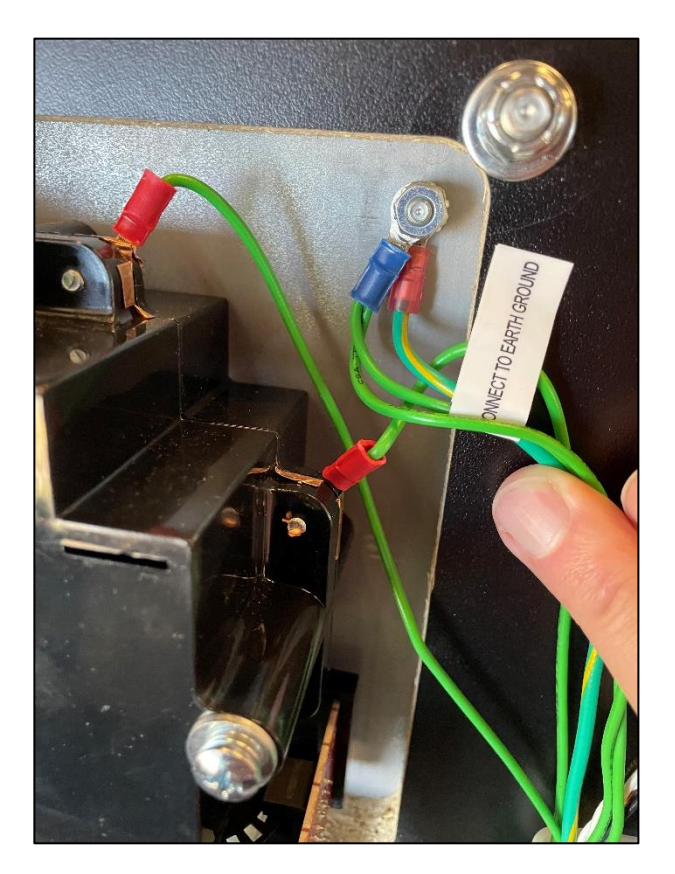

4. Release the main cable from any Cable clips or tie down.

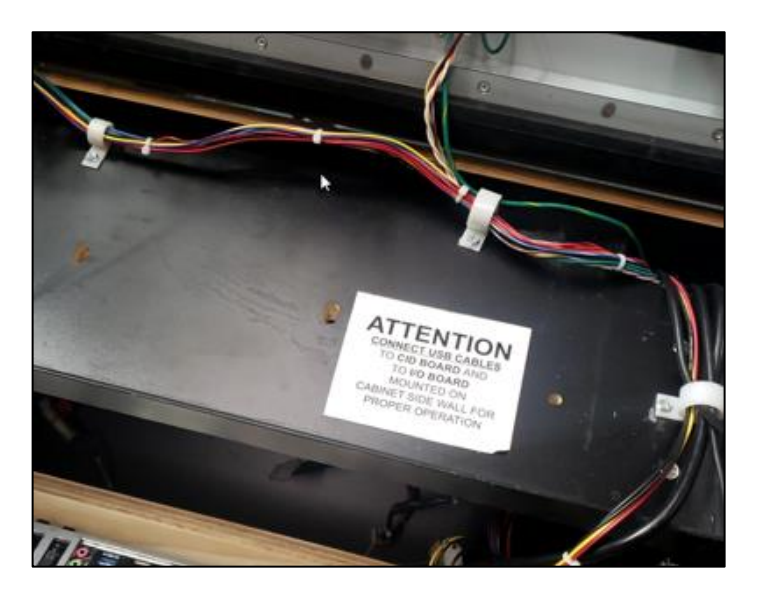

Golden Tee PGA TOUR Edition®

3/6/25

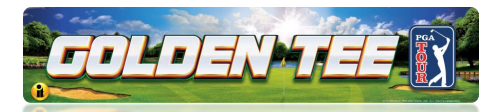

5. Remove Main Cable Harness from cabinet, coil and set aside. It will no longer be needed.

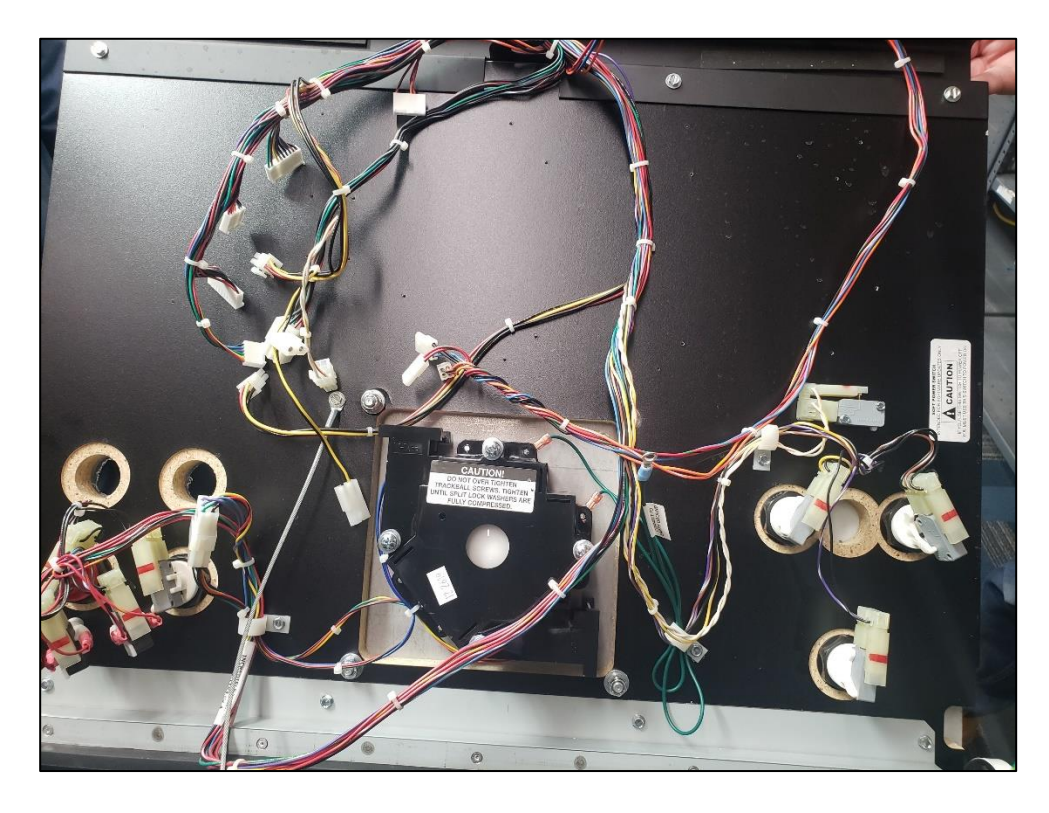

- 6. Remove one <sup>1</sup>/<sub>4</sub>" Hex Head Screw that attaches the open limit chain from the cabinet. Save the screw to attach the new open limit chain when installing the new control panel.
- 7. Remove both Latch brackets and save them. They will be installed onto the new control panel.

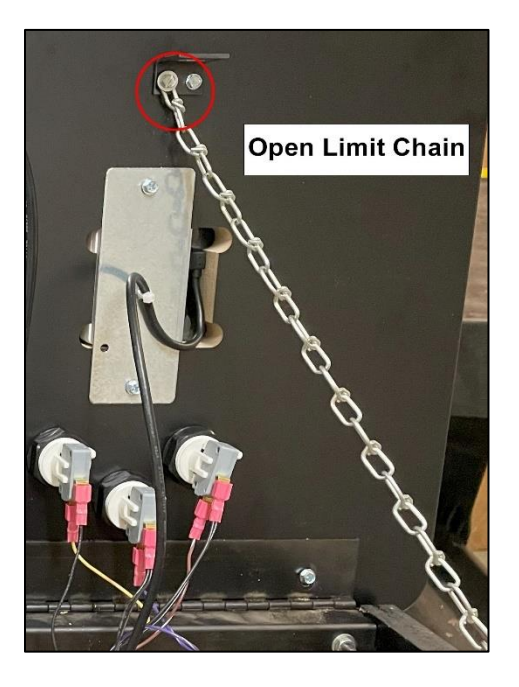

Golden Tee PGA TOUR Edition®

www.itsgames.com 
847.870.7027

3/6/25

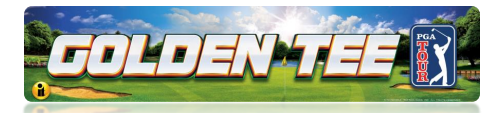

8. Disconnect the Control Panel from the bumper hinge by removing the four 1/4" Head Screws that attach the Control Panel to the cabinet. See four red circles in the image below. Set the Head Screws in a safe area. You will need them to attach the new Control Panel. Extra screws are also included with the kit.

**WARNING:** Be aware that after the four screws are removed, the Control Panel will be **completely** released. To prevent injury, it is helpful to have two people for this step.

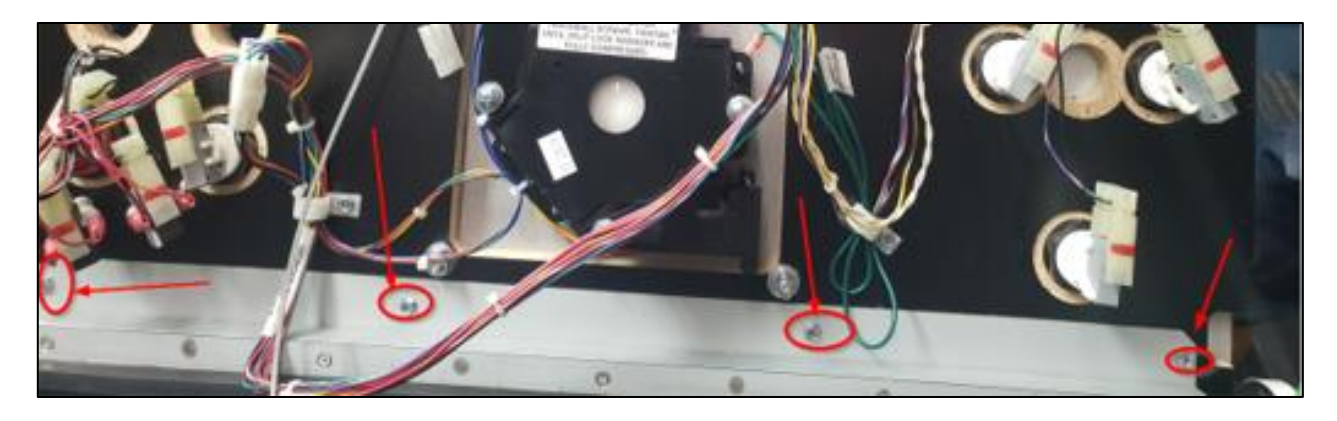

DO NOT REMOVE THE FOLLOWING:

- Make sure to leave the ground wire (green/yellow) in place.
- Make sure to leave the AC Power Cables in place. See image below. •

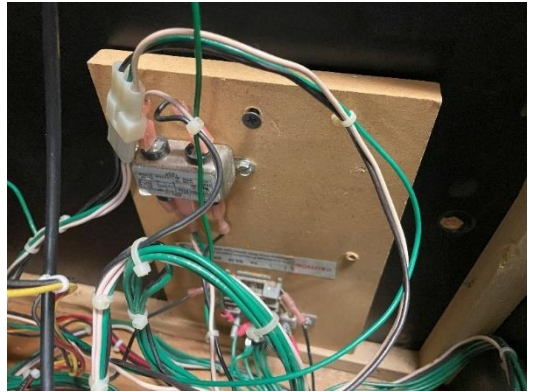

AC Power DO NOT REMOVE

Golden Tee PGA TOUR Edition®

www.itsgames.com 
847.870.7027

3/6/25

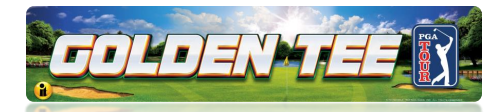

### Section 5 – Disconnect and Remove Card Reader, Keypad and USB Cable

### **Remove Card Reader**

Access the card reader through the coin door opening. To remove the card reader, disconnect the USB connector from the Card Reader. Then Using the 11/32" Hex Nut Driver, remove the four 8-32 Hex Nuts. Set aside and use to reattach the Blanking Plate.

Once loose, pull the card reader out through the front of the panel.

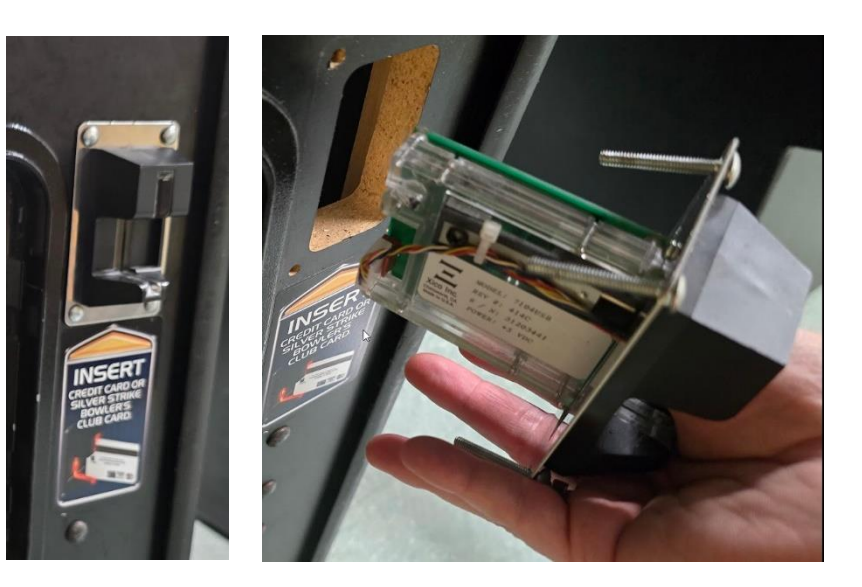

### Attach Card Reader Blanking Plate

- Slide the four 8-32x1-1/4 Carriage Bolts through the Blanking Plate and the wood on the interior of the cabinet.
- Using the 11/32" Hex Nut Driver, tighten the four 8-32 Hex Nuts to the wood on the interior of the cabinet.

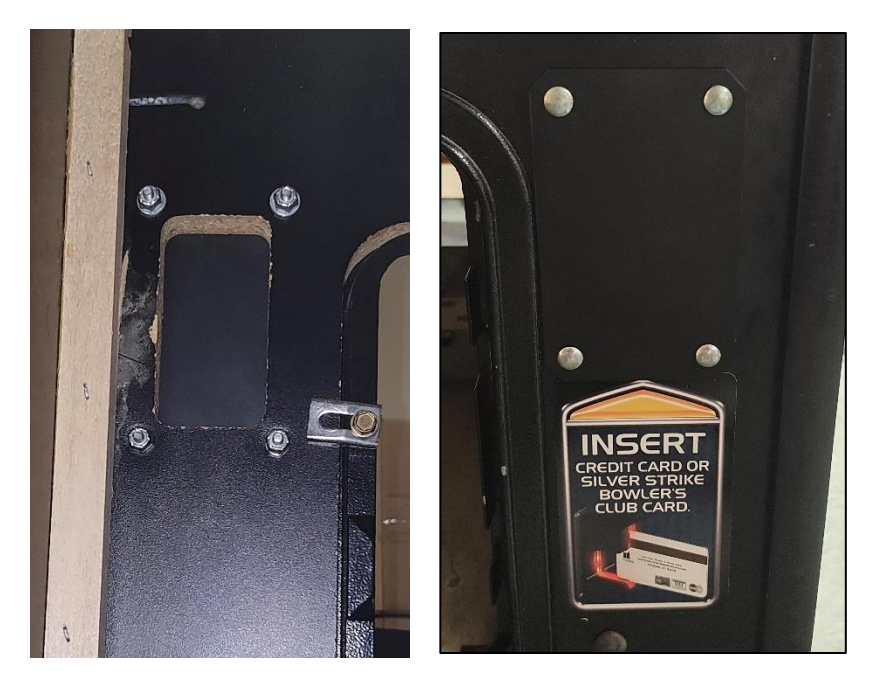

Golden Tee PGA TOUR Edition®

www.itsgames.com 
847.870.7027

3/6/25

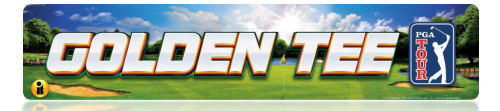

### Remove Keypad (If Necessary)

- 1. Remove two screws attaching the Keypad to the cabinet.
- 2. Remove the USB cable that connects it to the system box.
- 3. Remove the grounding wire where it connects.
- 4. Be sure all cables are removed.

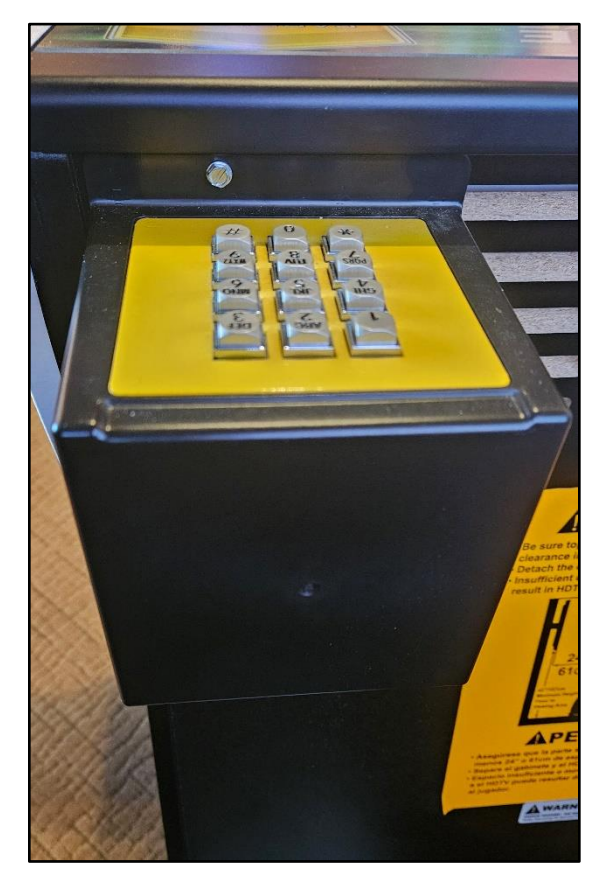

Golden Tee PGA TOUR Edition®

3/6/25

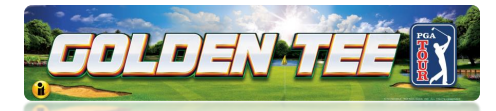

### Section 6 – Clean Cabinet of Remaining Debris

A clean cabinet helps with the installation of the new electronics and performance of the new game. Remove any loose items that may have found their way into the cabinet over the years. Vacuum out any accumulated dust and debris from the bottom of the cabinet.

### Section 7 – Install I/O Board

- 1. Using a <sup>1</sup>/<sub>4</sub>" Nut Driver attach the I/O Board to the cabinet with the six 6x1" Slotted Hex Screws.
- 2. Connect the USB A to B Cable to USB port (This will connect to System Box USB panel – Black 2.0).

### WARNING: DO NOT TRY TO REUSE THE OLD USB-A to USB-B CABLES

- 3. The cable should route along the interior side wall of the cabinet. Connections will be made later. (See Section 10 for details.)
- 4. See following page for CID installation.

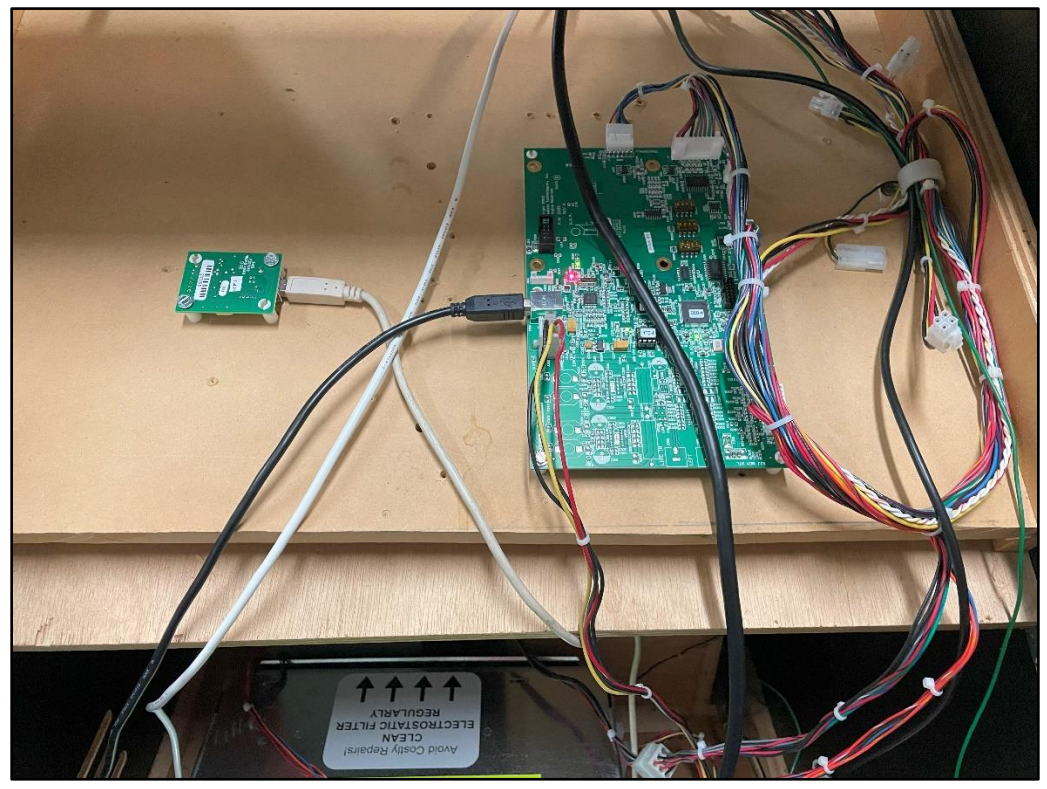

CID and I/O Board Installed

### Helpful YouTube Video

For a YouTube video covering I/O Board replacement, see I/O Board Replacement Video (https://www.youtube.com/watch?v=aKNKLH7Yk0U)

Golden Tee PGA TOUR Edition®

3/6/25

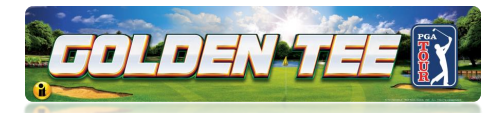

### Section 8 – Install Cabinet Identification Device (CID)

1. Connect the USB A-B Cable to the Cabinet Identification Device. (This cable will connect to System Box USB panel – Black 2.0).

## WARNING: DO NOT TRY TO REUSE THE OLD USB-A to USB-B CABLES.

- 2. Install the new CID to the cabinet using the four 6x1" Slotted Hex Screws.
- 3. The cable should route along the interior side wall of the cabinet. Connections will be made later. (See <u>Section 10</u> for details.)

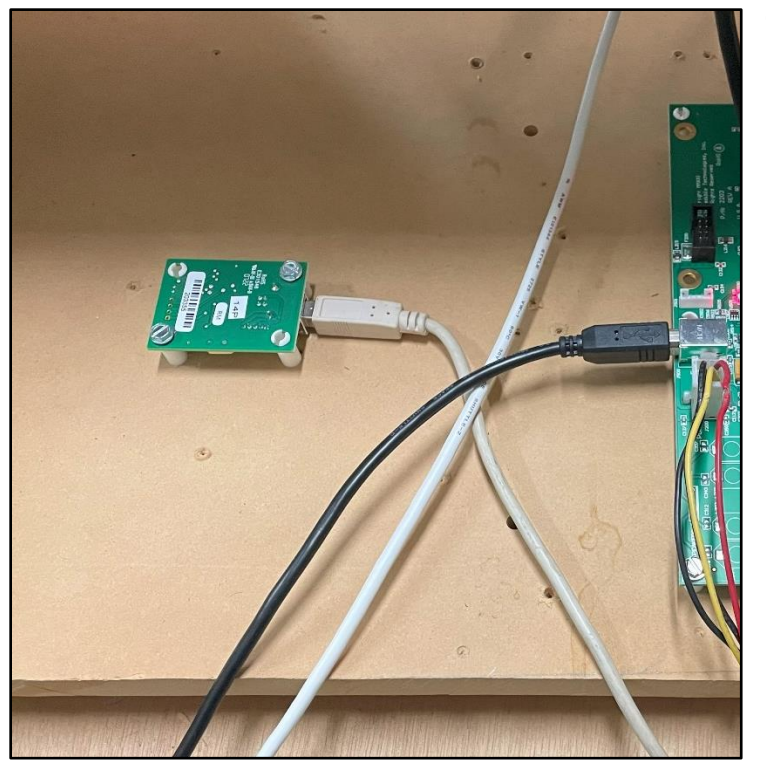

**Connected CID** 

Golden Tee PGA TOUR Edition®

www.itsgames.com 
847.870.7027

3/6/25

©2025 Incredible Technologies, Inc. All Rights Reserved. Non-IT trademarks are the properties of their owners and used for illustration only. All information herein is Confidential. Unauthorized duplication or disclosure may violate applicable laws or agreements.

Attach the Cabinet Identification Number sticker over the old sticker on the back (side

facing the monitor) of the Showpiece cabinet. See image in Final Items.

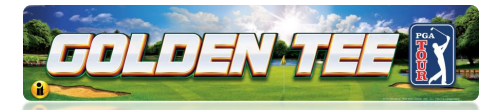

### Section 9 – Install Titan System Box

- 1. Align the Titan System Box onto the six mounting screws of the floor panel. The Connection ports face out toward the opening. Once the system box is in place, tighten the six 1/4" Hex-Head screws to secure the System Box to the floor panel.
- 2. Attach the EDID Emulator to the HDMI Port in the upper right corner of the rear of the System Box.
- 3. DO NOT reattach the cables at this point. (See <u>Section 11</u> for details.)

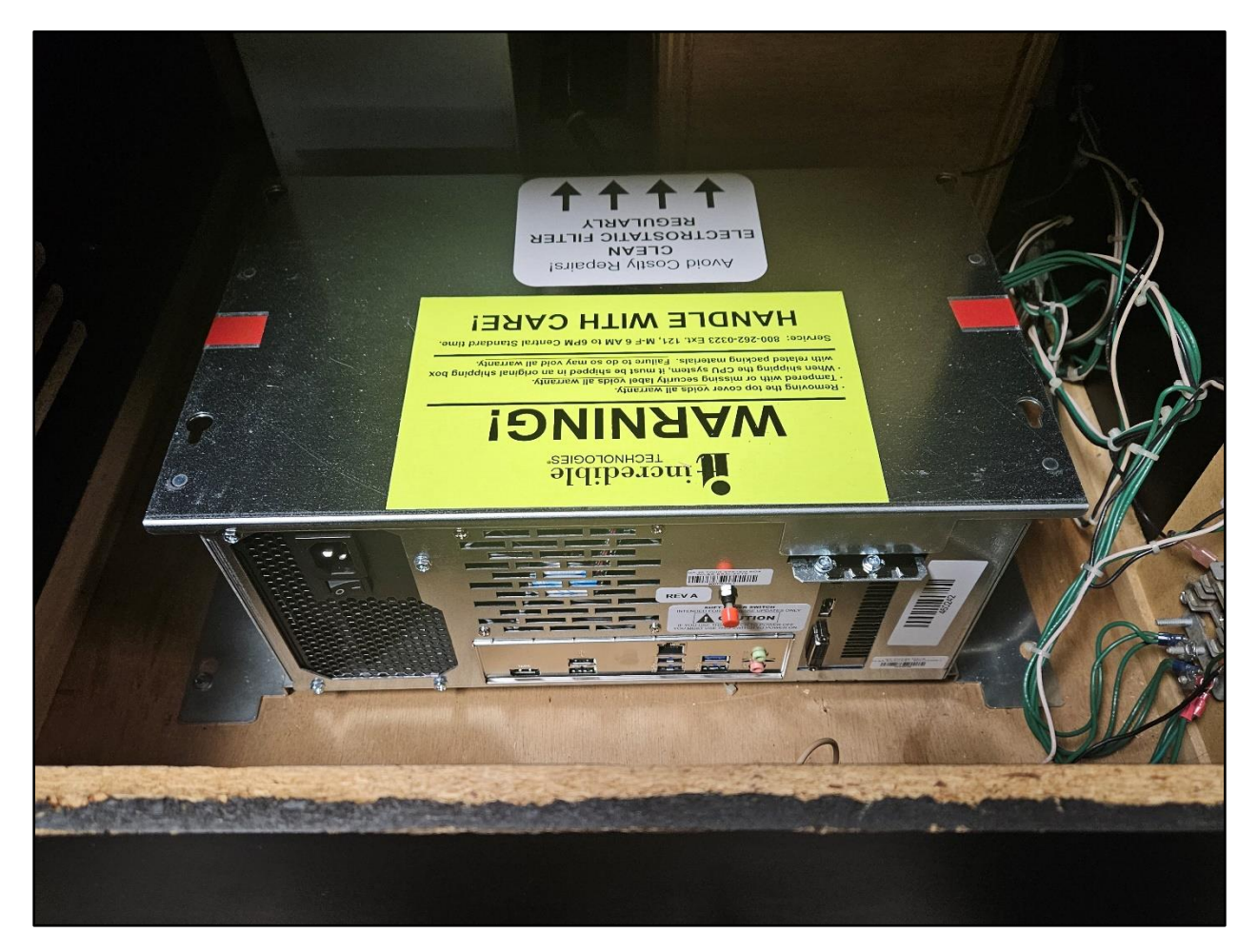

**Titan System Box Location** 

Golden Tee PGA TOUR Edition®

#### www.itsgames.com 847.870.7027

3/6/25

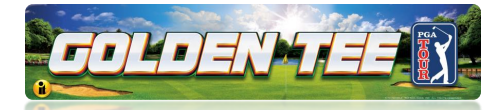

### Section 10 – Attach and Connect Fully Dressed Control Panel

- 1. Attach new Control Panel to the rubber hinge using four 8-32x3/8" Hex-Head Screws. Circled in red.
- 2. Reattach one <sup>1</sup>/<sub>4</sub>" Hex-Head Screw connecting the open limit chain to the cabinet.
- 3. Reconnect the green/yellow field ground wire to the trackball plate and secure with the 11/32" nut. Attach the solid green wire from the trackball to the stud on the trackball plate and secure with the 11/32" nut.

**Note:** It is very important that field ground is reconnected to the new Control Panel Trackball plate.

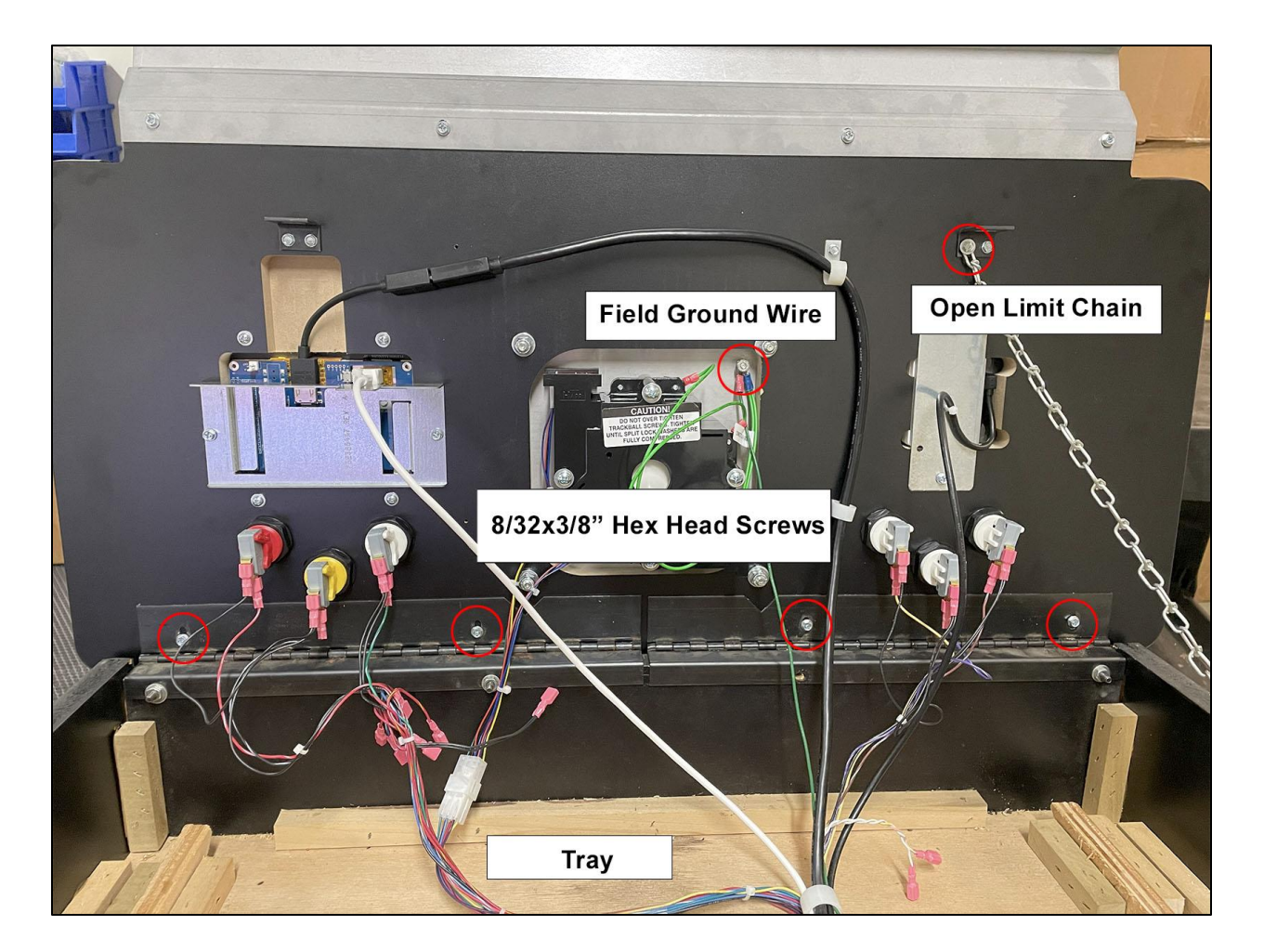

#### Golden Tee PGA TOUR Edition®

#### www.itsgames.com 847.870.7027

3/6/25

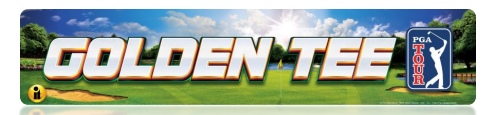

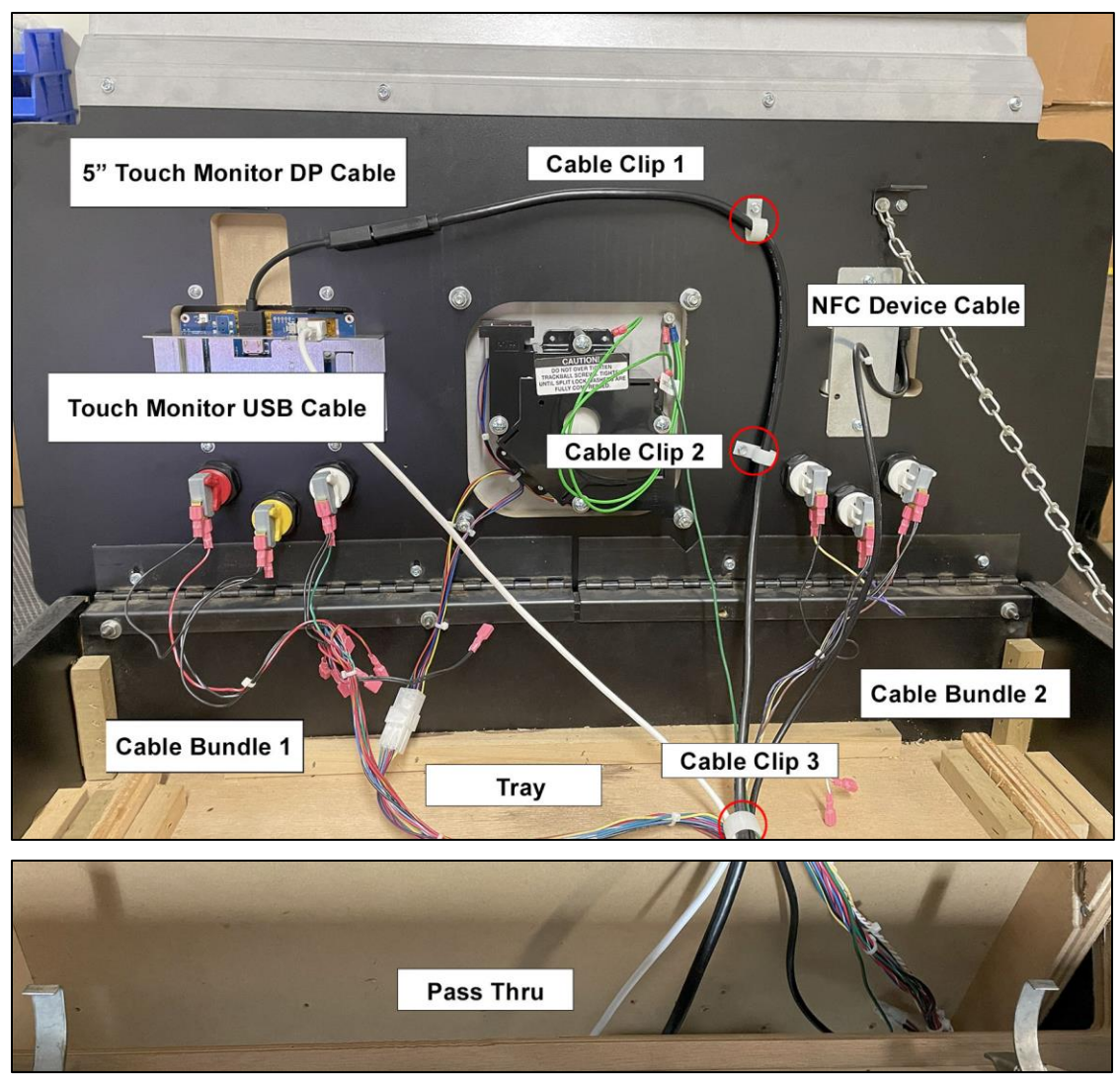

Use the images above for the following steps:

- Guide the black 5" Touch Monitor DP Cable through Cable Clips 1, 2 and 3 and drop into Pass Thru. Also guide the Touch Monitor USB Cable through Cable Clip 3 and drop into Pass Thru. Guide the NFC Device USB Cable through Cable Clip 3 and drop into Pass Thru. Pull all cables through toward the System Box below. Cable Clips are circled in red in the image above.
- 5. Connect **Cable Bundle 1** to the three buttons **(Options/Spin/Start)** on the left, guide through **Cable Clip 3** and drop into **Pass Thru**.
- 6. Connect six-pin connector from **Cable Bundle 1** to the Trackball.
- 7. Connect **Cable Bundle 2** to the three buttons (**Left/Fly-By/Right**) on the right and guide the wires through **Cable Clip 3**. Drop into **Pass Thru**.
- 8. Guide the Field Ground Wire through Cable Clip 3 and drop into Pass Thru.

Golden Tee PGA TOUR Edition®

www.itsgames.com 

847.870.7027

3/6/25

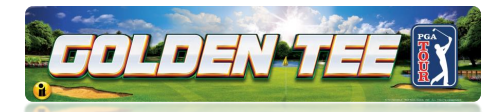

### **Bill Validator/Coin Door Connections**

 Route the 9-pin Bill Validator/Coin Door Connector to the cabinets mating DBA/Con Door Connector.

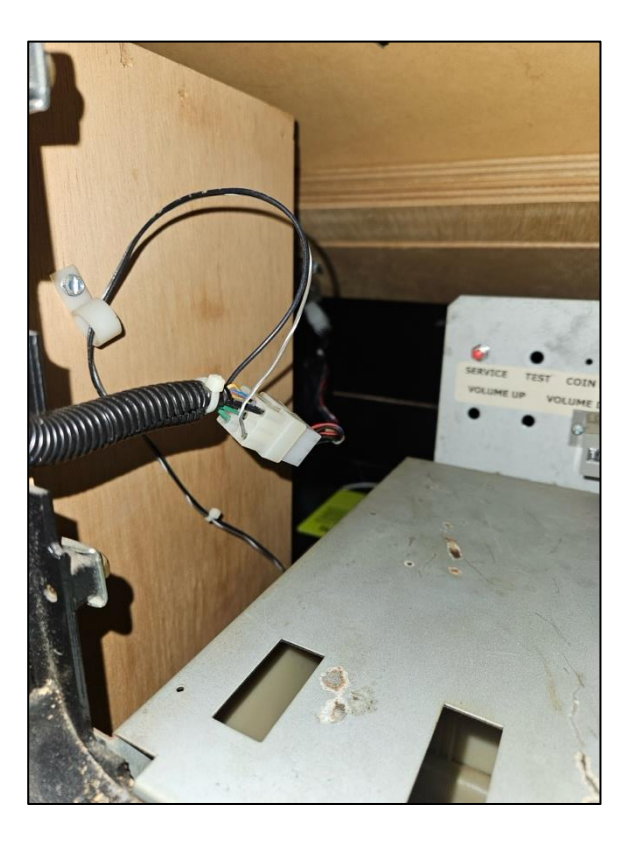

10. Install the service button into the Service mounting hole on the Service Panel.

**Note:** The hard meter can be connected to the main harness mating connector if the hard meter is going to be used. (2 pin Red/Black and Red/Blue wired connector)

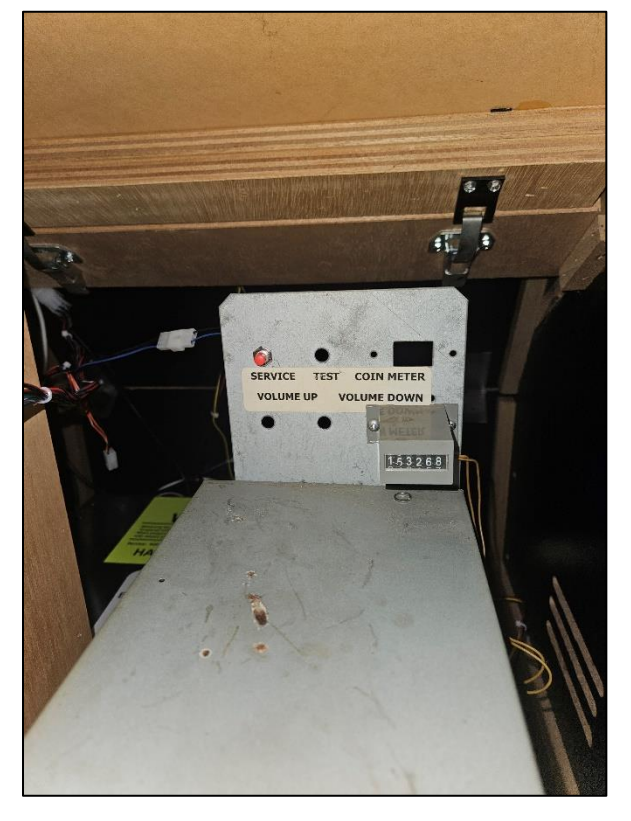

Golden Tee PGA TOUR Edition®

<u>www.itsgames.com</u> 

847.870.7027

3/6/25

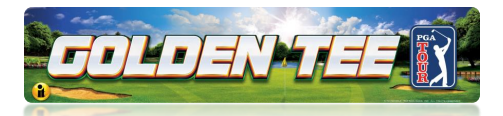

### I/O Board Connections

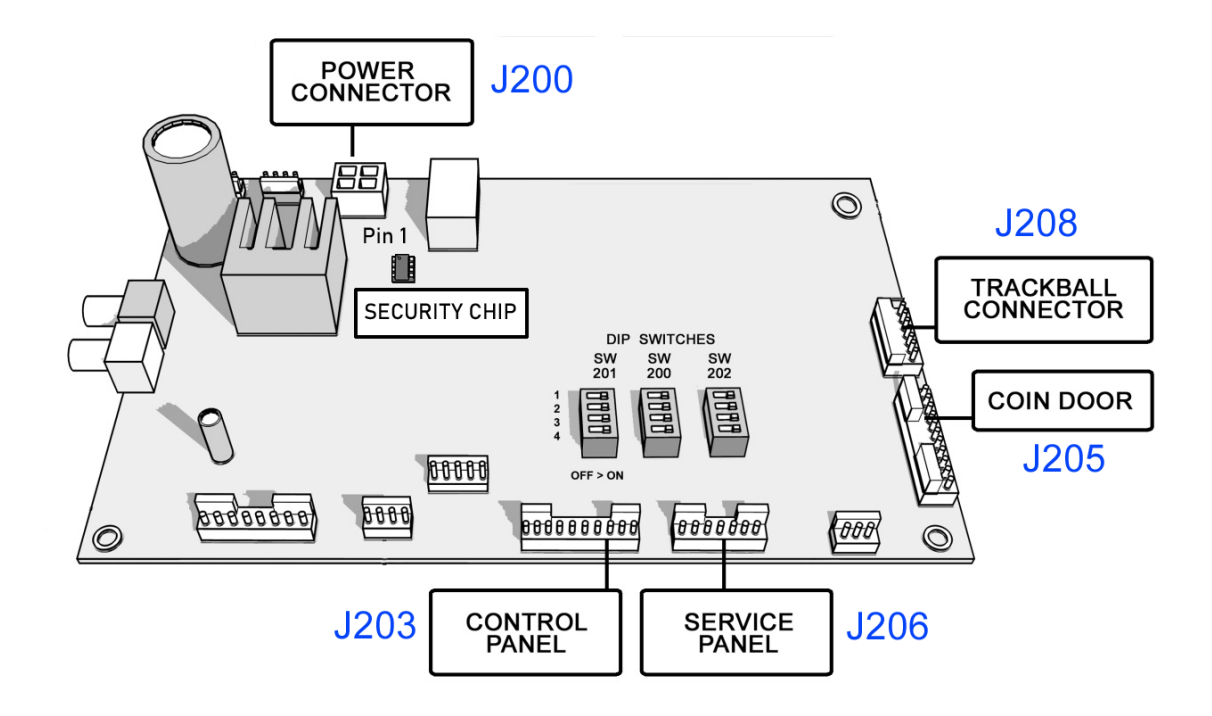

### **Clockwise Connections when facing I/O Board**

- 4 pin I/O Board Power Connector (Red/Yellow/Black) (J200)
- 6 pin Trackball Connector (J208)
- 11 pin Coin Door Connector (J205)
- 7 pin Service Panel Connector (J206)
- 10 pin Control Panel Connector (J203)

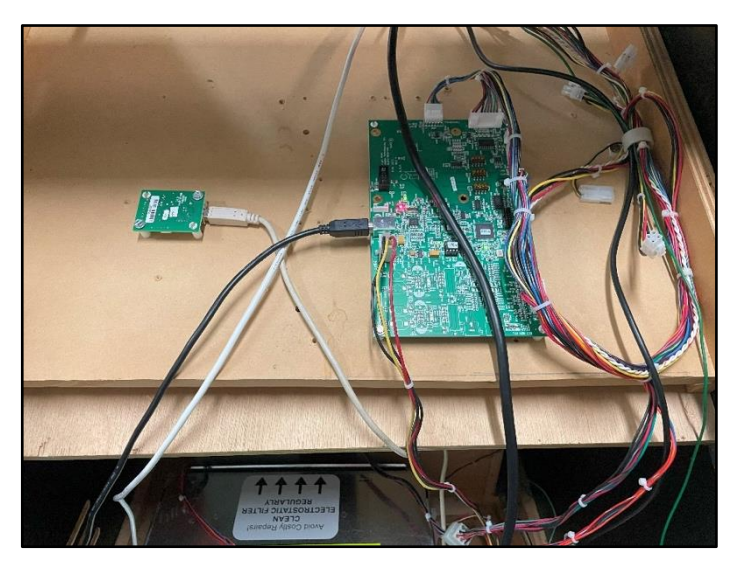

Final Connections with I/O Board and CID Installed

Golden Tee PGA TOUR Edition®

3/6/25

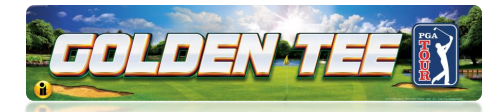

### Section 11 - Final Connections to the System Box

### **Power Connections**

- Connect 4-pin I/O Power Connector (J200) to the side of the System Box.
- Plug in the AC Power Cable to the System Box.

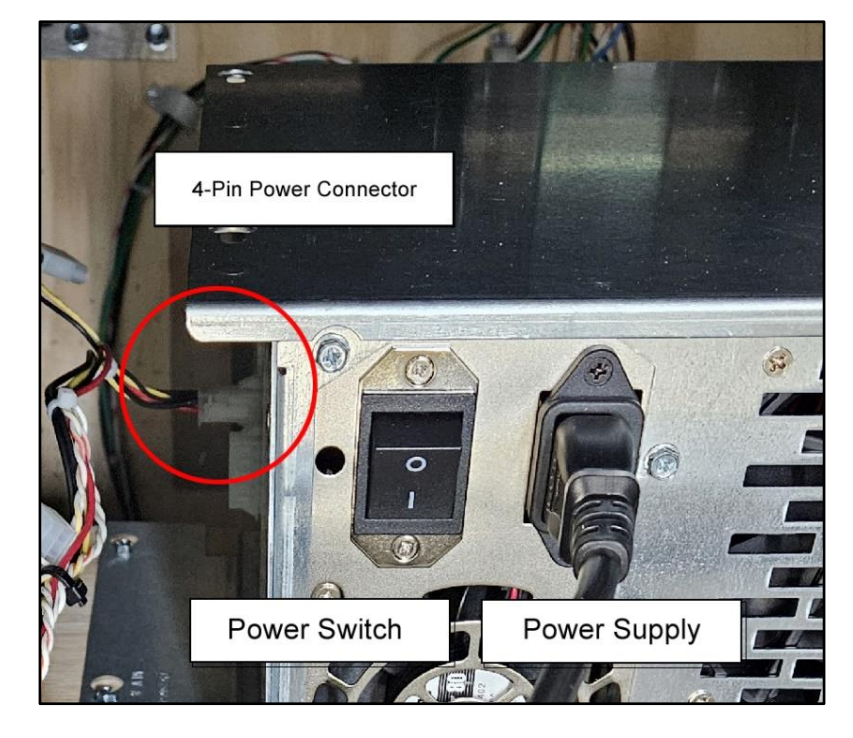

### **USB** Connections

Make the following USB Connections to the System Box:

- I/O Board J501 to System Box Black 2.0
- CID to System Box Black 2.0 port
- <u>WiFi Dongle Cable</u> (not included) to System Box Blue 3.0 (Left Port)
- NFC Device to System Box Blue 3.0 (Right Port)
- 5" Touch Monitor to System Box Blue 3.0 (Right Port)

Note: Leave one Blue 3.0 USB port open for software updates.

### IGNORE THE HDMI PORT ON THE FAR LEFT OF THE CID AND I/O BOARD PORTS.

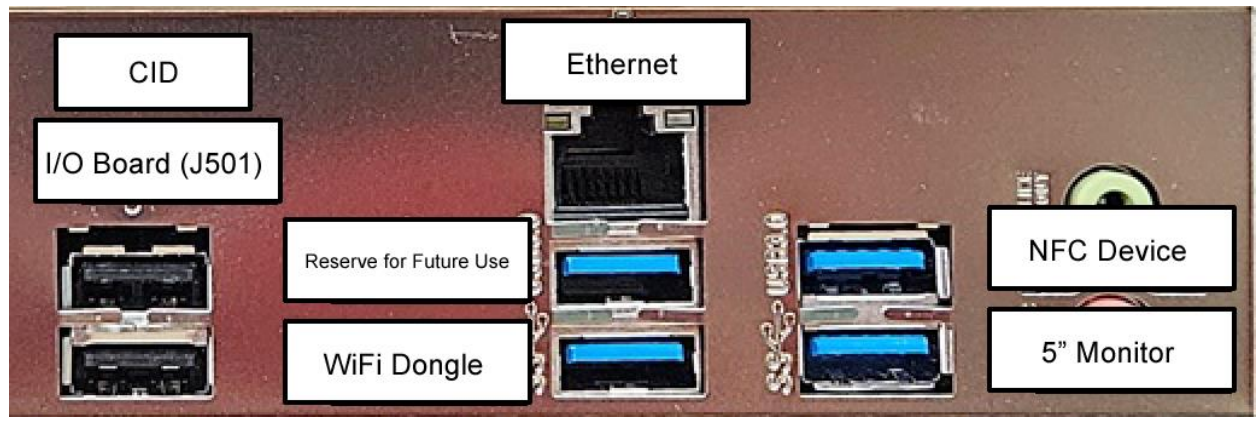

#### I/O BOARD PORTS.

Golden Tee PGA TOUR Edition®

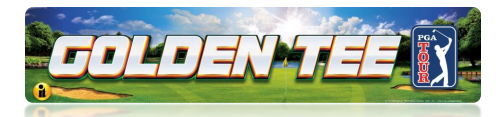

### Video Connections 4K TV

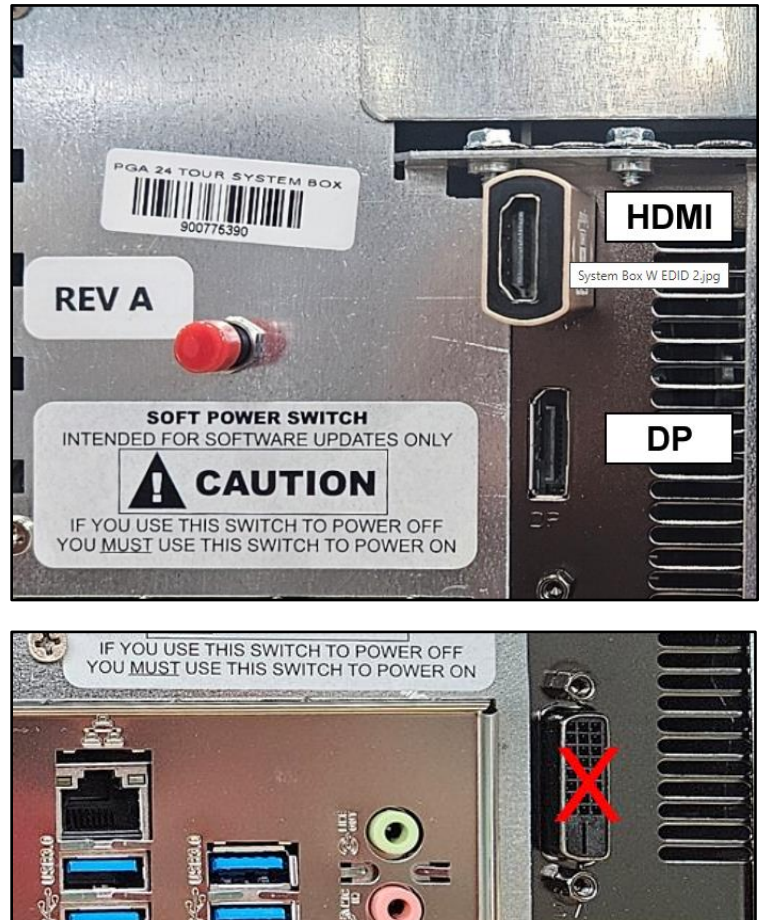

### **Main Monitor HDMI Connection**

Connect the HDMI cable (not included) to the EDID Emulator Attached to the HDMI Video Output Port on the System Box.

### **DP Cable**

Connect the DP Cable from the 5" Touch Monitor to the System Box Display Port Video Output.

**DO NOT USE** Do not use the port below the DP Port for any reason.

### Video Connections

Connect the Main Video HDMI cable to the TV HDMI Video input port you select. Find Source on the television remote control and select the HDMI port where the cable is attached.

Golden Tee PGA TOUR Edition®

www.itsgames.com 
847.870.7027

3/6/25

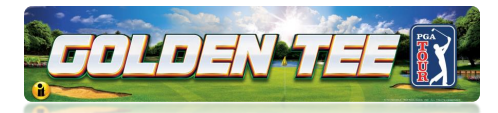

# WiFi Adapter for Wireless Network Connection

The 18-inch extension cable moves the USB WiFi Adapter away from the Titan System Box to ensure the best WiFi reception.

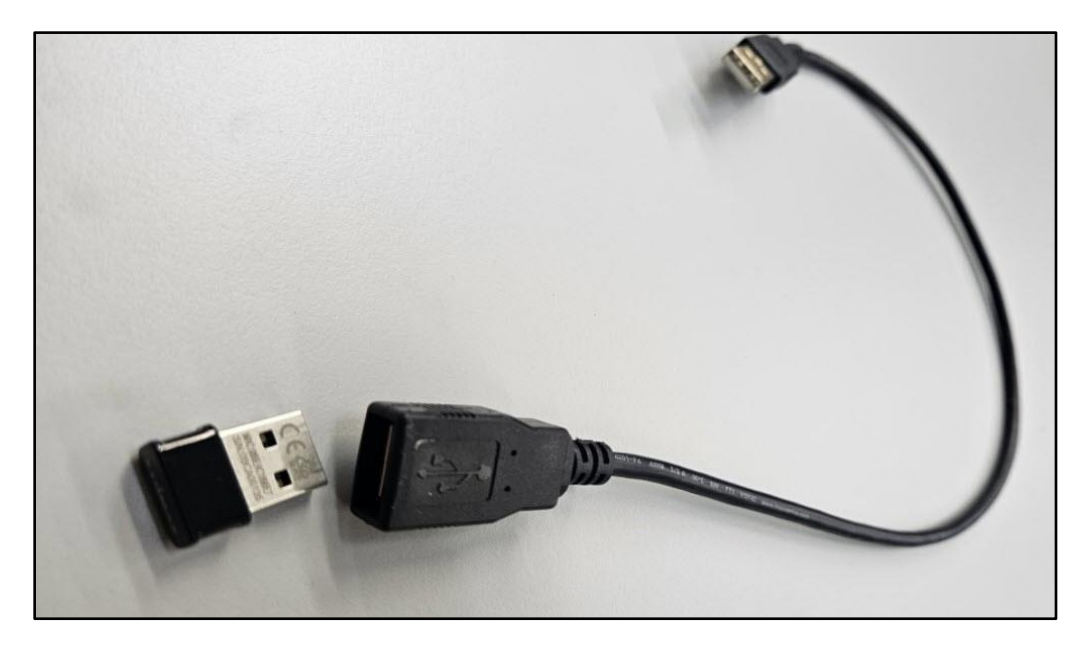

USB Adapter with 18-inch extension cable

### WiFi Adapter for the Titan System Box Installation

- 1. Connect the USB Adapter to the USB A Female connector on the 12-inch USB extension cable.
- 2. Connect the USB A Male side of the 12-inch extension cable to a USB port on the system box. The blue USB port on the lower left is ideal.
- 3. Route the USB Adapter away from the system box.

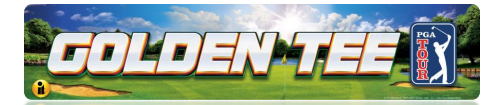

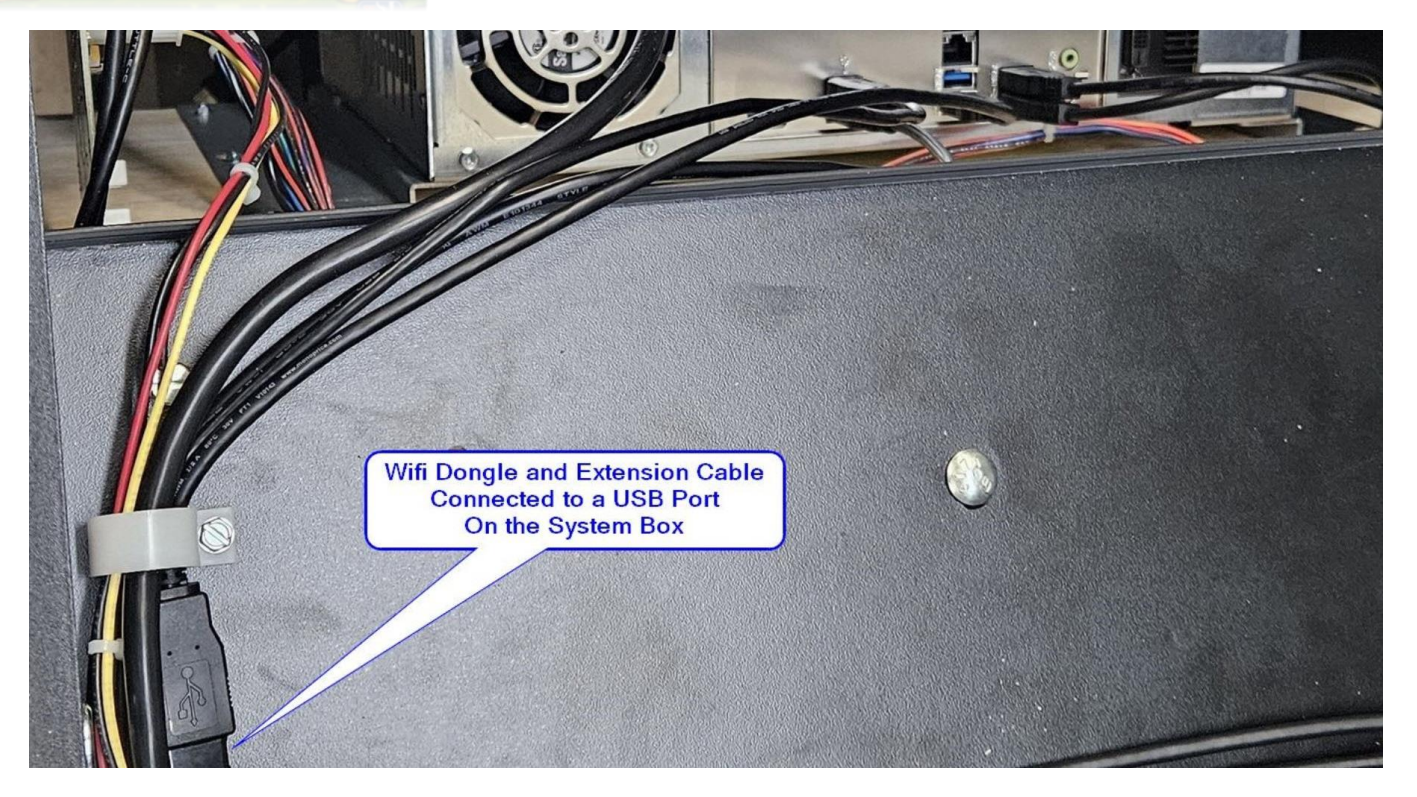

### **Getting Online for the Ultimate Player Experience**

To take full advantage of all the incredible content in PGA TOUR Edition, connect your game to the location's network and self-register your game using your ITNET Operator Account information. This will unleash the online features and increase earnings!

#### Note: Country Code Numbers: USA IS 000 / Canada is 003.

Please see the <u>PGA TOUR Online Configuration Guide</u> for instructions to get online.

#### **Technical Problems, Errors or Other Unresolved Issues**

If you have lingering technical problems, such as setting up the Ethernet or the WiFi Connection, please visit the Service Department website:

#### Amusement Technical Services

For more extensive Troubleshooting please call **IT Technical Support at 1-800-262-0323 Ext 380, 7 a.m. – 6 p.m. Monday – Friday**.

3/6/25

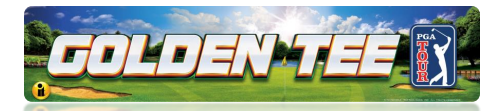

### **Final Items**

Make sure the Cabinet Identification Number sticker has been placed over the old sticker on the back (side facing the monitor) of the cabinet:

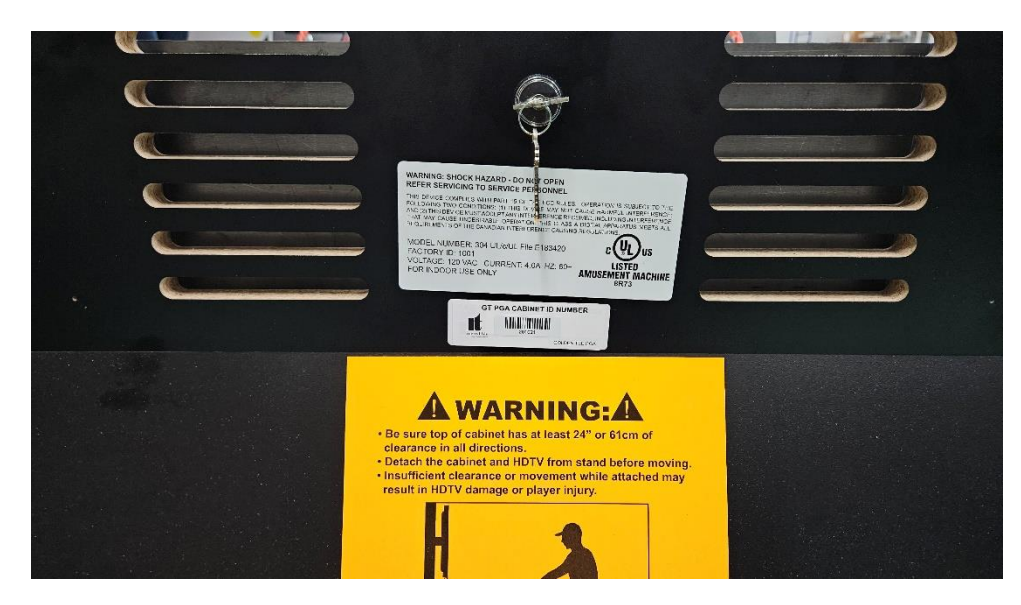

### **Check All Connections**

Go over your entire cabinet again and double-check all the connections. Make sure that all connectors are tight and secure and in their proper place. Look for frayed, broken or exposed wiring and repair as needed. Bundle and cable-tie wiring and secure it to the inside of the cabinet. A thorough and neat job now will save you a lot of time and trouble in the future.

- Close Control Panel. Be careful not to pinch any fingers.
- Reattach power cable at the back of the cabinet and power ON the cabinet.
- Please visit the <u>PGA TOUR</u> website. There you can learn about using the NFC feature, Club Pass, Online Features and so much more!

3/6/25

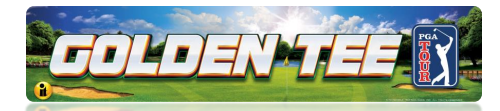

### Input/Output Connections (I/O Power, Trackball, etc.)

For All PGA TOUR Edition Kits

| Trackball Harness Connector Pin Outs |                      | I/O Power Cable Pin Outs |            |               |
|--------------------------------------|----------------------|--------------------------|------------|---------------|
| I/O Board Connector                  | Trackball Connector  | Pin Number               | Wire Color | Function      |
| PIN WIRE #6 – Black                  | PIN WIRE #1 – Black  | 1                        | Yellow     | + 12 Volts DC |
| PIN WIRE #1 – Red                    | PIN WIRE #2 – Red    | 2                        | Black      | Ground        |
| PIN WIRE #2 – Yellow                 | PIN WIRE #3 – Yellow | 3                        | Red        | + 5 Volts DC  |
| PIN WIRE #3 – Green                  | PIN WIRE #4 – Green  | 4                        | Black      | Ground        |
| PIN WIRE #5 – Blue                   | PIN WIRE #5 – Blue   |                          |            |               |
| PIN WIRE #4 – Purple                 | PIN WIRE #6 – Purple |                          |            |               |

#### **Control Panel J203 Connector Pin Outs**

| Pin | Color        | Function              |
|-----|--------------|-----------------------|
| 1   | Green-White  | Options               |
| 2   | Brown-White  | Left                  |
| 3   |              | No Connection         |
| 4   | Yellow-White | Right                 |
| 5   | Violet-White | Overhead View (Flyby) |
| 6   | Black        | Volume GND            |
| 7   | Black-White  | Spin                  |
| 8   |              | No Connection         |
| 9   | Red-White    | Start (Red Button)    |
| 10  | Black        | Ground                |

Golden Tee PGA TOUR Edition®

3/6/25

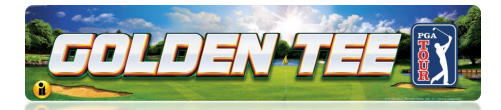

## Input/Output Connections (I/O Power, Trackball, etc.)

| Coin Door J205 |            |                    |  |  |  |
|----------------|------------|--------------------|--|--|--|
| Pin            | Color      | Function           |  |  |  |
| 1              | Red-Black  | Lamp Power - Coin  |  |  |  |
| 2              | Black      | Lamp Ground - Coin |  |  |  |
| 3              |            | No Connection      |  |  |  |
| 4              | Black      | Bill Ground        |  |  |  |
| 5              | Grey-White | Bill               |  |  |  |
| 6              |            | No Connection      |  |  |  |
| 7              |            | No Connection      |  |  |  |
| 8              | Green-Blue | Coin 2             |  |  |  |
| 9              | Red-Blue   | Coin 1             |  |  |  |
| 10             |            | No Connection      |  |  |  |
| 11             | Black      | Coin Ground        |  |  |  |

#### Service Panel J206

| Pin | Color         | Function       |
|-----|---------------|----------------|
| 1   | Red-Black     | Meter Power    |
| 2   | Red-Green     | Coin Meter     |
| 3   | Orange-White  | Volume Up      |
| 4   | Orange-Yellow | Volume Down    |
| 5   |               | No Connection  |
| 6   | Blue          | Service Button |
| 7   | Black         | Test Ground    |

Golden Tee PGA TOUR Edition®

3/6/25